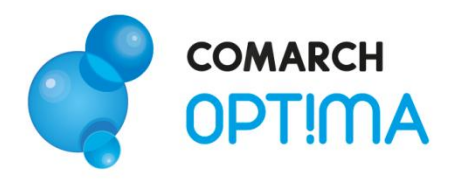

# System Comarch OPT!MA v. 2012

# Moduł Kasa/Bank i Kasa/Bank Plus – pierwsze kroki

Comarch SA 31-864 Kraków, Al. Jana Pawła II 41g tel. (12) 681 43 00, fax (12) 687 71 00 Dział Wsparcia Klienta i Partnera: tel. (12) 681 43 00 www.comarch.pl/erp info.erp@comarch.pl

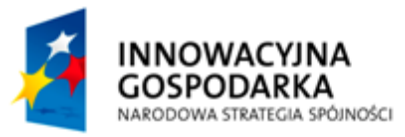

COMARCH

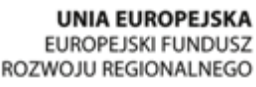

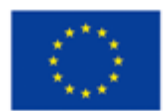

0

Fundusze Europejskie – dla rozwoju innowacyjnej gospodarki

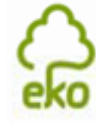

0

Pomyśl o środowisku Zanim zdecydujesz się wydrukować ten dokument !

## Spis treści

| 1. 7  | ZAN  | IM ROZPOCZNIESZ PRACĘ Z PROGRAMEM                   | 3  |
|-------|------|-----------------------------------------------------|----|
| 2. \  | NPR  | ROWADZENIE                                          | 5  |
| 3. 9  | STAI | NDARDOWE PRZYCISKI OBSŁUGUJĄCE PROGRAM              | 6  |
| 4. N  | MOD  | OUŁ KASA/BANK                                       | 7  |
| 4.1.  | Rej  | jestry kasowe/ bankowe                              | 7  |
| 4.2.  | Raj  | porty kasowe/ bankowe                               | 8  |
| 4.3.  | Zap  | pisy kasowe/ bankowe                                |    |
| 4.3   | .1.  | Kompensata zapisów kasowych                         |    |
| 4.4.  | Pre  | eliminarz płatności                                 |    |
| 4.4   | .1.  | Rozliczanie zapisu z planowaną płatnością           |    |
| 4.5.  | Μο   | duł Kasa/Bank Plus - Magazyn walut                  | 15 |
| 4.5   | .1.  | Rejestr kasowy/bankowy                              |    |
| 4.5   | .2.  | Zapisy kasowe/bankowe                               |    |
| 4.5   | .3.  | Magazyn walut                                       |    |
| 4.6.  | Ro   | zliczenia podmiotu                                  |    |
| 4.7.  | Do   | kumenty nierozliczone                               |    |
| 4.8.  | Do   | kumenty rozliczone                                  |    |
| 4.9.  | Ró   | żnice kursowe                                       |    |
| 4.10. | No   | ty odsetkowe                                        |    |
| 4.11. | Ροι  | naglenie zapłaty                                    |    |
| 4.12. | Pot  | twierdzenie salda                                   |    |
| 4.13. | Zes  | stawienie nierozliczonych transakcji z kontrahentem | 23 |

# **1.** Zanim rozpoczniesz pracę z programem

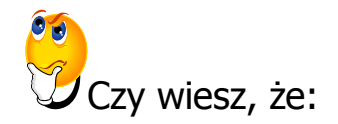

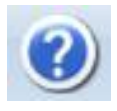

W trakcie pracy z programami Comarch OPT!MA można w łatwy sposób wywołać pomoc kontekstową. Wciśnięcie klawisza <F1> powoduje otwarcie się okna pomocy ściśle związanej z aktualnie otwartą zakładką w programie.

FAQ

Praktyczną pomocą w codziennym korzystaniu z oprogramowania będzie z pewnością obszar Najczęściej Zadawanych Pytań – **FAQ** – dostępnych na Indywidualnych Stronach Klienta jak również w programie.

Informacje Online

Wystarczy w **Comarch OPT!MA** uruchomić zakładkę "Informacje Online", a następnie w obszarze FAQ skorzystać z prostego wyszukiwania. Z pewnością znajdziecie tu Państwo odpowiedź na wiele kwestii związanych z oprogramowaniem **Comarch Klasyka i Comarch OPT!MA**.

- Filmy instruktażowe Korzystając ze strony <u>www.erp.comarch.pl/klienci</u> można przejść do Indywidualnej Strony Klienta. Znajdziecie tu Państwo filmy instruktażowe pokazujące obsługę wybranych przypadków w różnych modułach Comarch OPT!MA.
- Forum dyskusyjne Z poziomu Indywidualnej Strony Klienta można również przejść do forum dyskusyjnego, na którym spostrzeżenia mogą wymieniać Klienci oraz Partnerzy Comarch.

Zapraszamy również do skorzystania z oferty szkoleniowej Comarch dostępnej w formie szkoleń e-learningowych z zakresu Comarch OPT!MA (http://www.comarch.pl/erp/oferta/szkolenia/szkolenia-dla-klientow).

E-learning to możliwość zapoznania się z obsługą programu w dowolnym czasie, w swoim własnym tempie oraz bez ponoszenia dodatkowych kosztów związanych z przyjazdem i pobytem w miejscu szkolenia.

Szkolenia polecamy przede wszystkim osobom rozpoczynającym pracę z systemem Comarch OPT!MA, ale również osobom mającym z nim styczność, a pragnącym usystematyzować nabytą wiedzę.

Obszerny materiał opisany jest nie tylko za pomocą teoretycznych wyjaśnień funkcjonalności programu, ale przede wszystkim poprzez filmy i przykłady. Dzięki formie e-learningu mogą Państwo równocześnie wykonywać pokazywane czynności na swojej instalacji Comarch OPT!MA, ucząc się w praktyce obsługi programu.

# 2. Wprowadzenie

Jeśli jesteś początkującym Użytkownikiem programu **Comarch OPT!MA** - poradnik *Moduł Kasa/Bank* – *pierwsze kroki* przeznaczony jest właśnie dla Ciebie! Obejmuje on zagadnienia związane z modułem *Kasa/Bank*, który jest centralnym elementem systemu. Informacje w nim zawarte przedstawione są tylko w takim stopniu szczegółowości, by stworzyć podstawy niezbędne do rozpoczęcia pracy z programem, w szczególności modułem *Kasa/Bank*.

**Comarch OPT!MA** to nowoczesny, zintegrowany system do zarządzania, odpowiadający potrzebom małego i średniego przedsiębiorstwa. Zbudowany jest z modułów, które możesz dowolnie komponować w zależności od potrzeb swojego przedsiębiorstwa.

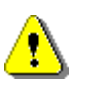

**Uwaga:** Z poziomu Użytkownika możesz wpisywać do programu cokolwiek zechcesz – nie jesteś w stanie niczego zepsuć! Dlatego zachęcamy do samodzielnych prób.

# 3. Standardowe przyciski obsługujące program

W czasie pracy z programem spotkasz stałą grupę przycisków, które możesz też zastępować odpowiednimi skrótami klawiszowymi, o których przeczytasz szerzej w dokumentacji programu.

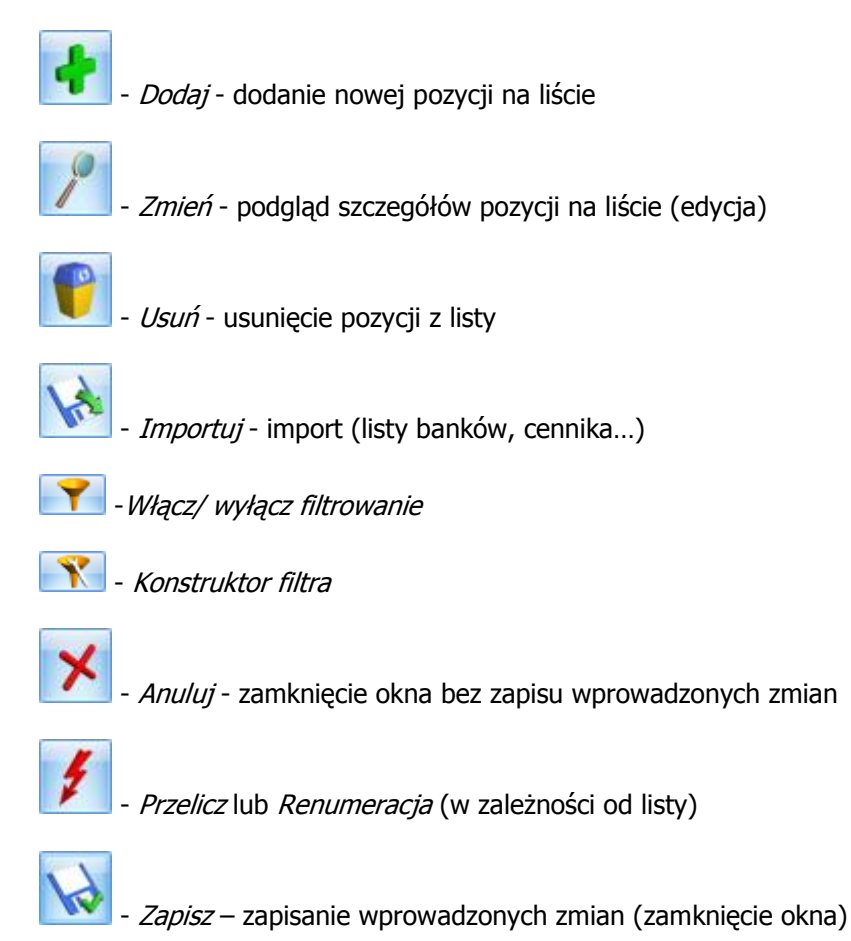

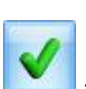

*Zatwierdź* – zatwierdzenie wprowadzonych danych

# 4. Moduł Kasa/Bank

Teraz przejdźmy do sedna – omówmy poszczególne elementy modułu Kasa/Bank.

| -              |                                 |                      |           |                     |            | [Prezentacja_KH]                     | Comarch OPT!MA                                                                              | - ® X       |
|----------------|---------------------------------|----------------------|-----------|---------------------|------------|--------------------------------------|---------------------------------------------------------------------------------------------|-------------|
| Sys            | tem Ogólne                      | CRM Har              | ndel Ka   | asa/Bank Rejestr    | y VAT Ksi  | ięgowość Płace i Kadr                | / Narzędzia Wi                                                                              | dok 🕆 🕫 - 🕑 |
| KB<br>Rejestry | Raporty                         | Zapisy               | Filminarz | Magazyn Rozliczenia | Dokumenty  | Pokumenty rozliczone Różnice kursowe | <ul> <li>Noty odsetkowe</li> <li>Ponaglenia zapłaty</li> <li>Robujendowie zabłat</li> </ul> |             |
| kasowe/bankow  | e   kasowe/bankowe<br>Kasa i Ba | kasowe/bankowe<br>nk | płatności | walut podmiotu      | Rozliczone | a                                    | Dokumenty                                                                                   |             |

Rys. 1 Moduł Kasa/Bank

# 4.1. Rejestry kasowe/ bankowe

Rejestry kasowe/ bankowe w **Comarch OPT!MA** są odpowiednikiem prowadzonych przez firmę kas gotówkowych, rachunków bankowych lub firmowych kart kredytowych. W skład każdego z **rejestrów** wchodzą **raporty** - kasowe, bankowe lub związane z przychodami i wydatkami dokonywanymi kartą kredytową.

| 188 L                                                                    | 🖑 Lista rejestrów kasowych/bankowych 📃 🗖 🗙 |         |                         |                       |               |        |  |  |  |  |  |  |
|--------------------------------------------------------------------------|--------------------------------------------|---------|-------------------------|-----------------------|---------------|--------|--|--|--|--|--|--|
| Przeciągnij tutaj nagłówek kolumny, jeśli ma ona być podstawą grupowania |                                            |         |                         |                       |               |        |  |  |  |  |  |  |
|                                                                          | Akronim 🔺                                  | Rejestr | Nazwa                   | Numer                 | Тур           | Waluta |  |  |  |  |  |  |
| ¥                                                                        |                                            |         |                         |                       |               |        |  |  |  |  |  |  |
|                                                                          | EURO                                       | EUR     | Rachunek walutowy w EUR | 28-20301459-123412340 | Konto bankowe | EUR    |  |  |  |  |  |  |
|                                                                          | KASA                                       | KASA    | Kasa gotówkowa          | KASA                  | Kasa          | PLN    |  |  |  |  |  |  |
|                                                                          | РКО                                        | PKO     | Rachunek bankowy w PKO  | 81-10202892-131313131 | Konto bankowe | PLN    |  |  |  |  |  |  |
|                                                                          |                                            |         |                         |                       |               |        |  |  |  |  |  |  |
|                                                                          | 3                                          |         |                         |                       |               |        |  |  |  |  |  |  |
| Filt                                                                     | Filtr                                      |         |                         |                       |               |        |  |  |  |  |  |  |
|                                                                          | Pokazuj też nieaktywne Filtr:              |         |                         |                       |               |        |  |  |  |  |  |  |
|                                                                          |                                            |         |                         |                       |               |        |  |  |  |  |  |  |

Rys. 2 Lista rejestrów kasowych/bankowych

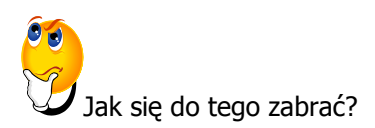

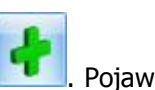

Aby dodać nowy rejestr kasowy/ bankowy wciskamy ikonę z zielonym plusem 2. Pojawia się okno *Rejestr kasowy/ bankowy – zostanie dodany*. Należy wypełnić puste pola pamiętając o kilku zasadach:

- Jako **Akronim** wpisujemy skróconą nazwę rejestru (max 20 znaków).
- **Rejestr** to krótki (max 5 znaków) symbol rejestru, wykorzystywany jest w numeracji raportów i zapisów właściwych temu rejestrowi.
- Nazwa to opis rejestru, dla łatwiejszego rozpoznania (max 40 znaków).
- Jeśli typ rejestru to konto bankowe lub karta kredytowa pole **Numer** oznacza numer rachunku bankowego lub numer karty. W przypadku rejestrów typu **Kasa** pola dotyczące banku nie są edytowalne.
- Jeżeli chodzi o **Typ rejestru** mamy trzy do wyboru: kasa, konto bankowe, karta kredytowa.
- Dla każdego z rejestrów musisz określić między innymi kwotę początkową (Saldo B.O.), z którą rozpoczynasz pracę z programem oraz okres raportów – czyli częstotliwość, z jaką raporty będą zamykane (nieokreślony, dzienny, tygodniowy, dekadowy lub miesięczny). Każdy zamknięty raport wpływa na stan bieżący środków w rejestrze.
- 🕨 Po wypełnieniu formularza zatwierdzamy go ikonką 📘
- Podczas zatwierdzania formularza pojawi się okno *Dodatkowe akcje przy dodawaniu rejestru*. Program da Ci dwie możliwości:
  - Otwarcie pierwszego raportu kasowego/bankowego w w/w rejestrze. Należy w tym celu zaznaczyć parametr Otworzyć nowy wyciąg z datą. Raport będzie widoczny na liście raportów KB.
  - Zdefiniowanie formy płatności związanej z w/w rejestrem. Należy tutaj zaznaczyć parametr **Dodać nową formę płatności dla rachunku.**
- > Zatwierdzamy okno ikonką

### 4.2. Raporty kasowe/ bankowe

Każdemu rejestrowi możesz przypisać dowolną ilość raportów. Z kolei w skład każdego raportu może wchodzić dowolna liczba zapisów, które określają przychody i rozchody środków finansowych w firmie. Raport składa się z zapisów, które określają przychody i rozchody środków finansowych w firmie.

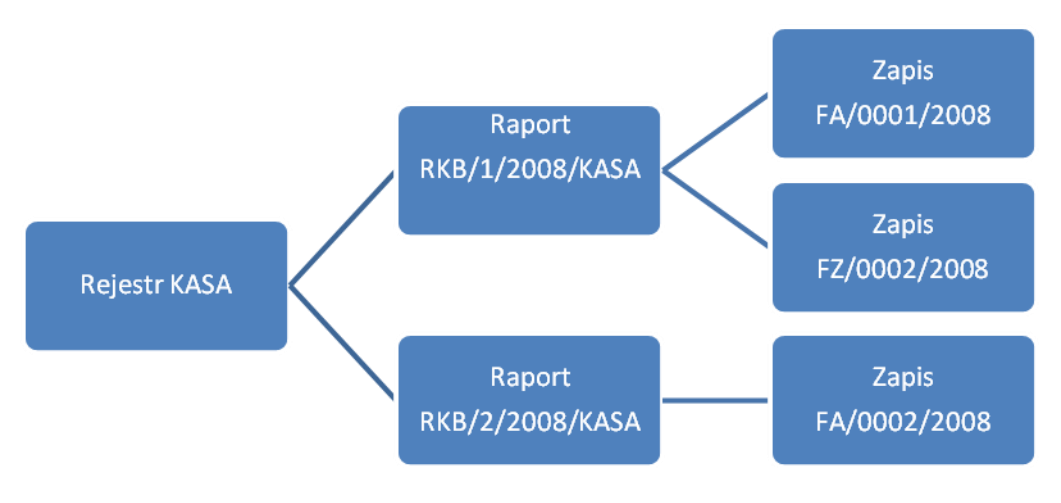

Rys. 3 Schemat Rejestr – Raport – Zapis

Aby dodać nowy raport - na liście raportów kasowych/bankowych określamy **Rejestr,** do którego chcemy przypisać nowy raport.

| RKB [ | 🐮 Lista raportów kasowych/bankowych rejestru [KASA] – 🗖 🗙 |         |                   |                 |          |           |          |              |        |             |  |  |
|-------|-----------------------------------------------------------|---------|-------------------|-----------------|----------|-----------|----------|--------------|--------|-------------|--|--|
| Prz   | eciągnij tutaj nagłówek kolu                              | mny, je | śli ma ona być po | dstawą grupowar | ia       |           |          |              |        |             |  |  |
|       | Numer                                                     | E       | Data otwarcia     | Stan poprzedni  | Obroty   | Przychody | Rozchody | Stan końcowy | Waluta | Data zamkn. |  |  |
| ¥     |                                                           |         |                   |                 |          |           |          |              |        |             |  |  |
|       | RKB/000001/2010/KASA                                      |         | 2010-01-01        | 1 000,00        | 5 563,50 | 6 539,30  | 975,80   | 6 563,50     | PLN    | 2010-01-31  |  |  |
|       | RKB/000002/2010/KASA                                      |         | 2010-02-01        | 6 563,50        | 5 081,93 | 5 081,93  | 0,00     | 11 645,43    | PLN    | 2010-02-26  |  |  |
|       |                                                           |         |                   |                 |          |           |          |              |        |             |  |  |
|       |                                                           |         |                   |                 |          |           |          |              |        |             |  |  |
|       | 2                                                         |         |                   |                 |          |           |          |              |        |             |  |  |
| Fi    | ltr aktywny                                               |         |                   |                 |          |           |          |              |        |             |  |  |
|       | 🗌 Zakres dat Rejestr: KASA 🚽                              |         |                   |                 |          |           |          |              |        |             |  |  |
| 00    | od: 🝷 2010-10-01 🗘 do: 🝷 2010-10-19 ¢ 🛛 👬 Filtr:          |         |                   |                 |          |           |          |              |        |             |  |  |
|       | V 🗲 🍸 🖤 🗡                                                 |         |                   |                 |          |           |          |              |        |             |  |  |

Rys. 4 Lista raportów kasowych/bankowych

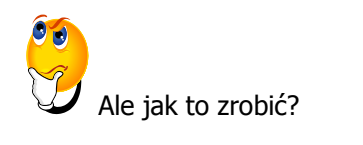

- 🕨 Posługujemy się ikonką 🛄
- > Określamy datę otwarcia raportu i zatwierdzamy ikonką

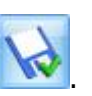

> Nowy raport pojawia się na liście raportów.

#### 4.3. Zapisy kasowe/ bankowe

Jest to lista wszystkich zapisów, niezależnie od rejestru i raportu, do którego zostały wprowadzone.

Jak się do tego zabrać?

Aby dodać nowy zapis musimy najpierw określić raport, w którym ten zapis ma się znaleźć. Raport określamy na liście zapisów. Raport musi być otwarty (kolor zielony). Teraz

posługujemy się ikonką **1990**, aby dodać nowy zapis.

- > Załóżmy, że otrzymaliśmy wyciąg bankowy potwierdzający wpływ pieniędzy od kontrahenta X.
- Wypełniamy okno zgodnie z danymi na wyciągu. Pole Kontrahent można wpisać z klawiatury, natomiast pola Bank i Kategoria zostaną wypełnione automatycznie przez program.
- Należy pamiętać, aby pole Status wypełnić jako Nie rozliczono. Rozliczenie nastąpi dopiero wtedy, gdy skojarzymy wprowadzony zapis (wpływ pieniędzy) z transakcją z kontrahentem X (np. Fakturą Sprzedaży).

#### 4.3.1. Kompensata zapisów kasowych

Aby skompensować ze sobą dwa zapisy, przepływ środków pieniężnych z nimi związany musi być przeciwny – np. KP i KW lub FA i FZ. Dokumenty muszą dotyczyć tego samego kontrahenta.

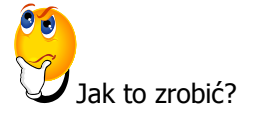

- > Otwórz listę zapisów kasowych/bankowych dla Rejestru KASA .
- Załóżmy, że mamy tam wprowadzone dwa zapisy KP i KW, dla tego samego kontrahenta, o statusie Nie rozliczone.
- > Używając przycisku **W**, otwieramy zapis KW na zakładce *Rozliczenia dokumentów.*
- U dołu zakładki widnieje tabelka, a obok niej przycisk . Po wciśnięciu pojawi się Lista dokumentów do rozliczenia.

| Zapis kasowy/bankowy, rejestr [        | (ASA] - zostanie dodany |                        |              | - x |
|----------------------------------------|-------------------------|------------------------|--------------|-----|
| 1 Ogólne 2 Podmiot 3 Rozliczenia       | a dokumentów            |                        |              |     |
| Nr w raporcie: AUTO 🌲                  | Raport: RKB/2/2011/K    | ASA                    |              |     |
| Dokument KW -                          | Numer: KW               | AUTO 2011 KASA         | -            |     |
|                                        | Numer obcy:             |                        |              | ×   |
| Operacja:                              |                         | Rozliczenie:           |              |     |
| Data:2011.02.01 ^                      | 🔍 Wypłata gotówki       | Status: Nie rozliczono | -            |     |
| Data. • 2011-02-01 •                   | Przelew                 | Rozliczono:            | 0,00 PLN 🚊   |     |
| Kwota: 125,00 PLN 📮                    | 🔘 Uznanie karty         | Pozostaje:             | 125.00 PLN 1 |     |
|                                        |                         |                        |              |     |
| Kontrahent - MARIZA                    | ▼                       |                        |              |     |
| F.H.U. MARI                            | ZA                      |                        |              |     |
|                                        |                         |                        |              |     |
|                                        |                         |                        |              |     |
| Waluta dok.: PLN 👻                     |                         |                        |              |     |
| Waluta rozl.: PLN 🗸                    |                         |                        |              |     |
|                                        |                         |                        |              |     |
|                                        |                         |                        |              |     |
|                                        |                         |                        |              |     |
| Numer dokumentu                        | Data Termin             | Rozliczono             | Pozostało    |     |
|                                        |                         |                        | <b>T</b>     |     |
|                                        |                         |                        | 9            |     |
|                                        |                         |                        |              |     |
| 🗌 Uzgodnij kwotę zapisu z wartością ro | zliczanych dokumentów   |                        |              | 2   |
|                                        |                         |                        |              |     |

Rys. 5 Zapis kasowy/bankowy

- > Wyświetlona zostaje lista nierozliczonych dokumentów dla danego kontrahenta.
- Posługując się przyciskiem , wybieramy przeciwny zapis (tutaj KP) i akceptujemy przyciskiem .
- > Na liście rozliczeń pojawia się wybrany zapis KP.
- > Zatwierdzamy go.

Jeżeli zapis KW opiewał na wyższą kwotę niż KP, wtedy zapis KW otrzymuje status C (czyli częściowo rozliczony). Widoczna jest także kwota, jaka pozostaje do rozliczenia. Zapis KP otrzymuje status R (całkowicie rozliczony).

### 4.4. Preliminarz płatności

Preliminarz płatności to lista wszystkich zaplanowanych na przyszłość zdarzeń związanych z przychodami i rozchodami środków finansowych w firmie.

Zdarzenia w Preliminarzu płatności możemy dodawać, edytować i przeglądać w podziale na konkretne rejestry. Tak więc planując przelewy środków finansowych w firmie od razu przypisujemy przyszłe dochody i rozchody do odpowiednich rejestrów (kont bankowych, kas czy firmowych kart płatniczych).

| F R | 🖕 Preliminarz płatności – 🗖 🗙                                                                                                    |    |           |     |               |   |                |             |                    |               |               |           |   |            |            |          |
|-----|----------------------------------------------------------------------------------------------------|----|-----------|-----|---------------|---|----------------|-------------|--------------------|---------------|---------------|-----------|---|------------|------------|----------|
| 1   | Preliminarz <u>2</u> Kalendarz                                                                                                    |    |           |     |               |   |                |             |                    |               |               |           |   |            |            |          |
| Pi  | Przeciągnij tutaj nagłówek kolumny, jeśli ma ona być podstawą grupowania                                                                                               |    |           |     |               |   |                |             |                    |               |               |           |   |            |            |          |
|     | Numer dokumentu                                                                                                    | Е  | Reje      |     | Termin        | D | ata realizacji | Podmiot     | Nazwa              | Przychód      | Rozchód       | Kategoria |   | Przychód   | Rozchód w  | Waluta 💻 |
| 3   |                                                                                                    |    |           |     |               |   |                |             |                    |               |               |           |   |            |            |          |
|     | FZ 2345/2009                                                                                                    |    | РКО       | 1   | 2010-01-08    | 1 | 2010-01-08     | ADM         | ADM sp. z o.o.     | 326.38        |               |           | Ν | 326.38     |            | PLN      |
|     | FZ 346/2009                                                                                                    |    | РКО       | !   | 2010-01-08    | 1 | 2010-01-08     | ADM         | ADM sp. z o.o.     | 540.21        |               |           | Ν | 540.21     |            | PLN      |
|     | FZ 34566/12/2009                                                                                                    |    | РКО       | !   | 2010-01-08    | ! | 2010-01-08     | CPN         | CPN Stacja paliw   | 60.00         |               |           | Ν | 60.00      |            | PLN      |
|     | FA/1/2010         PKO         2010-01-09         2010-01-09         ADM         ADM sp. z o.o.         4 596.96         SPRZEDA         N         4 596.96         PLN |    |           |     |               |   |                |             |                    |               |               |           |   |            |            |          |
|     | 🔲 WK/10/2010 PKO 🗜 2010-01-09 🗜 2010-01-09 LAS Szkółka leśna L 3 500.00 ZAKUPY K C 3 500.00 PLN                                                                        |    |           |     |               |   |                |             |                    |               |               |           |   |            |            |          |
|     | FA/2/2010                                                                                                    |    | РКО       | !   | 2010-01-11    | ! | 2010-01-15     | ALOZA       | F.H. ALOZA sp      | 13 148.55     |               | SPRZEDA   | С | 13 148.55  |            | PLN      |
|     | FA/3/2010                                                                                                    |    | РКО       | !   | 2010-01-15    | ! | 2010-01-15     | MARIZA      | F.H.U. MARIZA      | 16 052.80     |               | SPRZEDA   | С | 16 052.80  |            | PLN      |
|     | FZ 3456111/2009                                                                                                    |    | PKO       | !   | 2010-01-15    | 1 | 2010-01-15     | ELEKTROWNIA | Zakład Energet     |               | 1 500.00      |           | N |            | 1 500.00   | PLN      |
|     | FA/4/2010                                                                                                    |    | PKO       | 1   | 2010-01-16    | 1 | 2010-01-16     | SOFTLAND    | Softland s.c.      | 15 670.90     |               | SPRZEDA   | С | 15 670.90  |            | PLN      |
|     | F/100/2010                                                                                                    |    | РКО       | !   | 2010-01-22    | 1 | 2010-01-22     | AL_KOMP     | AL-KOMP sp.z o     |               | 23 119.00     | ZAKUPY K  | С |            | 23 119.00  | PLN      |
|     | 54                                                                                                    |    |           |     |               |   |                |             |                    | 179 519.85    | 255 529.23    |           |   | 179 519.85 | 255 529.23 | -        |
| •   |                                                                                                    |    |           |     |               |   |                |             |                    |               |               |           |   |            |            |          |
| F   | iltr aktywny                                                                                                    |    |           |     |               |   |                |             |                    |               |               |           |   |            |            | ×        |
|     | Kontrahent 👻                                                                                                    |    |           |     |               |   | •              | Kategoria   |                    |               |               | -         |   |            |            |          |
|     | wotamin: 0.                                                                                                    | 00 | * Kwo     | ta  | max:          |   | 0.00 *         |             |                    |               |               |           |   |            |            |          |
|     |                                                                                                    |    | -         |     |               |   |                |             |                    |               |               |           |   |            |            |          |
| 1   | Rejestr: PKO                                                                                                    | -  | Prz       | ele | wy do wysłani | a |                | Waluta: PLN | *                  |               |               |           |   |            |            |          |
|     | Data realizacji: od: 👻                                                                                                    | 20 | )10-09-01 | ÷   | do: 🝷 20      |   | -09-24 🌻 🖡     | Rozliczone: | 🗸 Nie 🛛 🔽 Częściow | o 🔲 Całkowici | ie 🗌 Nie podl | ega       |   |            |            |          |
|     | Tylko przeterminowane: 🔲 wg daty realizacji 📃 wg terminu płatności                                                                                                    |    |           |     |               |   |                |             |                    |               |               |           |   |            |            |          |
| F   | Filtr:                                                                                                    |    |           |     |               |   |                |             |                    |               |               |           |   |            |            |          |
|     | + 🖉 👻 メ                                                                                                    |    |           |     |               |   |                |             |                    |               |               |           |   |            |            |          |

Rys. 6 Preliminarz płatności

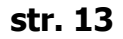

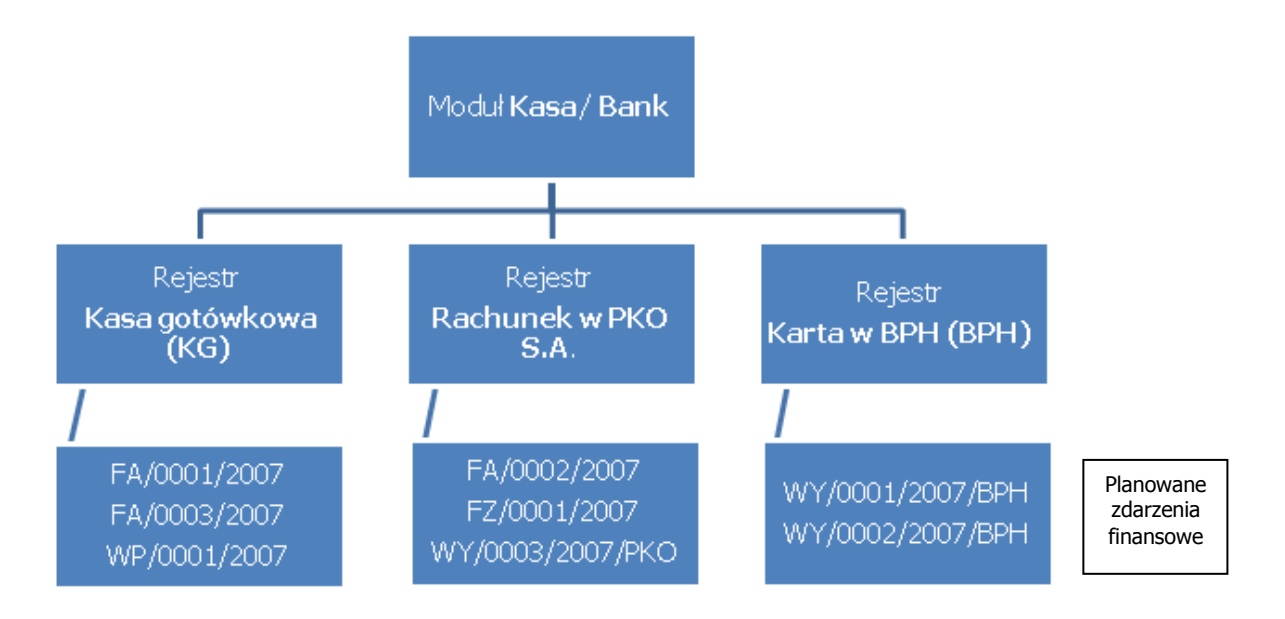

Rys. 7 Przykładowy schemat struktury Preliminarza płatności

Planowane przychody to np.:

- zapłaty za Faktury Sprzedaży
- spodziewane odsetki z lokat bankowych
- zwrot udzielonych wcześniej pożyczek

Planowane rozchody to np.:

- zapłaty za Faktury Zakupu
- spłaty odsetek od zaciągniętych kredytów, raty
- planowane zakupy

Planowane zdarzenia w Preliminarzu mogą być:

- automatycznie dopisywane przez program w chwili wystawiania dokumentu, który pociąga za sobą konieczność uregulowania w przyszłości płatności
- wprowadzane przez operatora "ręcznie" z poziomu Preliminarza.

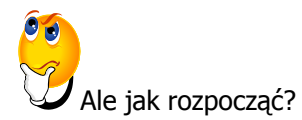

Aby wprowadzić nowe zdarzenie z poziomu Preliminarza należy:

- > Określić rejestr do którego dane zdarzenie chcemy wprowadzić i posłużyć się ikonką 💴.
- Pojawi się okienko, które należy wypełnić (podać formę zapłaty, kwotę, dokument...) i zatwierdzić.

Dokumenty z Preliminarza płatności, dla odróżnienia od dokumentów pochodzących z rejestrów kasowo/bankowych, nazywamy **zdarzeniami (planowanymi zdarzeniami**), a dokumenty z rejestrów kasowo/bankowych nazywamy jak dotychczas **zapisami kasowymi/bankowymi**.

Dzięki zdarzeniom zapisanym w Preliminarzu Płatności uzyskujemy możliwość:

- dokładnego śledzenia bieżącego stanu naszych zobowiązań i należności
- rozliczania planowanych płatności z zapisami potwierdzającymi ich realizację
- kompensowania ze sobą zdarzeń
- prognozowania na przyszłość przepływu i stanu środków finansowych w przedsiębiorstwie
- oceny planowanych wydatków w podziale na poszczególne kategorie prognozy dla kategorii, które przyniosą nam największe zyski i największe koszty.

#### 4.4.1. Rozliczanie zapisu z planowaną płatnością

Zakładamy, że mamy zapis kasowy/bankowy i zdarzenie w Preliminarzu Płatności dla tej samej transakcji. Możemy je ze sobą rozliczyć.

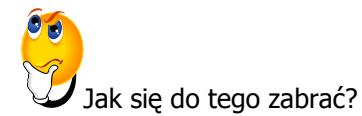

- > Otwieramy Preliminarz Płatności dla danego rejestru,
- > wybieramy zdarzenie, które chcemy rozliczyć i wchodzimy na zakładkę *Rozliczenia*.
- U dołu okna widoczna jest tabelka, wciskamy widniejący obok niej.
- > Pojawia się lista nierozliczonych zapisów dla danego kontrahenta. Wybieramy transakcję, którą

chcemy rozliczyć, (rozpoznamy ją po kwocie) i zatwierdzamy

 Gdy wejdziemy na listę zapisów kasowych/bankowych rozliczony zapis będzie miał status R (czyli całkowicie rozliczony).

Rozliczenia możemy także dokonać za pomocą funkcji Rozlicz.

- Po wprowadzeniu danego zdarzenia do Preliminarza Płatności i otrzymaniu potwierdzenia zapłaty, na liście w Preliminarzu Płatności zaznaczamy dane zdarzenie.
- > Z menu kontekstowego (prawy klawisz myszy) wybieramy funkcję *Rozlicz*.
- Wybieramy ścieżkę o schemacie numeracji i rejestrze, jakie posiada rozliczane zdarzenie, np. KP i BPH.

| 🔓 Preliminarz płatności 🛛 🗕 🗖 🗙                               |                               |             |          |               |                 |                    |               |                |                  |                 |                    |           |   |           |           |        |   |
|---------------------------------------------------------------|-------------------------------|-------------|----------|---------------|-----------------|--------------------|---------------|----------------|------------------|-----------------|--------------------|-----------|---|-----------|-----------|--------|---|
| 1                                                             | Preliminarz 2 Kal             | endar       | z        |               |                 |                    |               |                |                  |                 |                    |           |   |           |           |        |   |
| Pr                                                            | zeciągnij tutaj nagł          | ówek        | kolumny  | /, jeśli ma ( | ona być podstaw | ą grupowania       |               |                |                  |                 |                    |           |   |           |           |        |   |
|                                                               | Numer dokument                | :u          | E        | Reje          | Termin          | Data realizacji    | Podmi         | ot             | Nazwa            | Przychód        | Rozchód            | Kategoria |   | Przychód  | Rozchód w | Waluta |   |
| *                                                             |                               |             |          |               |                 |                    |               |                |                  |                 |                    |           |   |           |           |        |   |
|                                                               | FZ 2345/2009                  |             |          | РКО           | 2010-01-08      | 2010-01-08         | ADM           |                | ADM sp. z o.o.   | 326,38          |                    |           | N | 326,38    |           | PLN    |   |
|                                                               | FZ 346/2009                   |             |          | РКО           | 2010-01-08      | 2010-01-08         | ADM           |                | ADM sp. z o.o.   | 540,21          |                    |           | N | 540,21    |           | PLN    |   |
|                                                               | FZ 34566/12/200               | 9           |          | PKO           | 2010-01-08      | 2010-01-08         | CPN           |                | CPN Stacja paliw | 60,00           |                    |           | N | 60,00     |           | PLN    |   |
|                                                               | FA/1/2010                     | ~           | wybiel   | rz            |                 | 2010-01-09         | ADM           |                | ADM sp. z o.o.   | 4 596,96        |                    | SPRZEDA   | Ν | 4 596,96  |           | PLN    |   |
|                                                               | WK/10/2010                    |             | Dodaj    |               |                 | 2010-01-09         | LAS           |                | Szkółka leśna L  |                 | 3 500,00           | ZAKUPY K  | С |           | 3 500,00  | PLN    |   |
|                                                               | FA/2/2010                     | 2           | Zmień    |               |                 | 2010-01-15         | ALOZA         | 4              | F.H. ALOZA sp    | 13 148,55       |                    | SPRZEDA   | С | 13 148,55 |           | PLN    |   |
|                                                               | FA/3/2010                     | P           | Usuń     |               |                 | 2010-01-15         | MARIZ         | A              | F.H.U. MARIZA    | 16 052,80       |                    | SPRZEDA   | С | 16 052,80 |           | PLN    |   |
|                                                               | FZ 3456111/200                |             | Podzie   | 1             |                 | 2010-01-15         | ELEKT         | ROWNIA         | Zakład Energet   |                 | 1 500,00           |           | N |           | 1 500,00  | PLN    |   |
|                                                               | FA/4/2010                     |             | Rozlicz  |               | •               | RVS                | COETI         | EUR            | contland s.c.    | 15 670,90       |                    | SPRZEDA   | C | 15 670,90 |           | PLN    |   |
| Ľ                                                             | BOU1/2010                     |             | Zrealiz  | uj            | •               | KP I               |               | KASA           | eim Internatio   |                 | 2 250,00           |           | N |           | 600,00    | EUR    |   |
|                                                               |                               |             | Zmień    | rejestr       | •               |                    |               | PKO            |                  | 217 658,54      | 346 525,98         |           |   |           |           |        |   |
| F                                                             | iltr                          |             | Zmień    | na do reali   | izacji          |                    |               | -              |                  |                 |                    |           |   |           |           |        | 3 |
|                                                               | Kontrahent                    |             | Zmień    | na nie pod    | llega           | -                  |               | Kategoria      |                  |                 |                    | -         |   |           |           |        |   |
|                                                               |                               |             | Zmień    | walutę roz    | liczenia        | 0.00 *             | Tullin n      |                |                  | un din nii 🔲 wa | terminu płatnoś    | ci        |   |           |           |        |   |
| Ň                                                             | wota min:                     |             | Dodaj/   | zmień kate    | egorię          | 0,00 -             | туко р        | zecermini      | wane: mwy uacy i | realizacji 🛄 wy | r terminio prachos | u         |   |           |           |        |   |
| R                                                             | Rejestr: -wszys Waluta: -wszy |             |          |               |                 |                    | -wszy         | stkie- 🔻       |                  |                 |                    |           |   |           |           |        |   |
| Data realizacji: Konju i komórke     O-10-19      Rozliczone: |                               |             |          |               |                 | 🗸 Nie 🛛 📝 Częściow | io 📃 Całkowic | ie 🛛 🔲 Nie pod | ega              |                 |                    |           |   |           |           |        |   |
| Filtr: Zappor                                                 |                               |             |          |               |                 |                    |               |                |                  |                 |                    |           |   | - 7       | s 💦 -     | 8      |   |
|                                                               | Zaznacz                       |             |          |               |                 |                    |               |                |                  |                 |                    |           |   |           |           |        |   |
|                                                               | Zaznacz wszystkie Ctrl+A      |             |          |               |                 |                    |               |                |                  |                 |                    |           |   |           |           |        |   |
|                                                               |                               | ic wszystki | e centre |               |                 |                    |               |                |                  |                 |                    | T         |   |           | ~         |        |   |

*Rys. 8 Preliminarz płatności – rozliczanie dokumentów* 

Pojawia się formularz zapisu kasowego/bankowego. Widoczne są tutaj uzupełnione dane o kontrahencie i kwotach, zgodnie z wprowadzonymi na zdarzeniu. Zatwierdzamy formularz. Program automatycznie rozlicza zapis i zdarzenie.

#### 4.5. Moduł Kasa/Bank Plus - Magazyn walut

Opcja ta dostępna jest tylko w przypadku stosowania modułu *Kasa/Bank Plus.* Przedsiębiorstwa ewidencjonujące zapisy kasowe/bankowe w walucie obcej mają możliwość dokonywania bieżącej wyceny środków w walutach obcych, zgromadzonych czy to na rachunkach bankowych, czy w specjalnie wyodrębnionych kasach walutowych. Rozliczenie to odbywa się zgodnie z metodą FIFO - pierwsze przyszło-pierwsze wyszło. W zależności od przyjętego sposobu rozliczania operacji jednostki mogą w wycenie stosować kurs bieżący (kurs kupna i sprzedaży banku, średni kurs NBP) lub kurs historyczny (kurs zastosowany przy wpłacie na rachunek bankowy/do kasy).

W przypadku zastosowania przez jednostki kursu bieżącego program automatycznie w trakcie rozliczenia zapisów kasowych/bankowych wylicza różnice kursowych. W razie zastosowania kursu historycznego działa mechanizm ułatwiający określenie kursu dla wypłat z rachunku walutowego i kasy walutowej na podstawie wcześniej dokonanych wpłat. Dla ułatwienia - przejście do magazynu

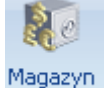

walut możliwe jest również za pomocą ikony walut , dostępnej na pasku nad oknem.

#### 4.5.1. Rejestr kasowy/bankowy

Na formularzu rejestru kasowego/bankowego są dwa parametry związane z magazynem walut:

- Rejestr obsługuje magazyn walut zaznaczenie tego parametru powoduje, że podczas wprowadzania zapisów kasowych/bankowych:
  - dla wpłat domyślnie zaznaczany jest parametr Magazyn walut, co powoduje dodanie operacji do magazynu walut
  - dla wypłat domyślnie zaznaczany jest parametr **Magazyn walut**, co powoduje, że po zapisaniu formularza dana wypłata zostaje rozliczona z zasobami magazynu walut.
- Kurs historyczny zaznaczenie parametru pozwoli podczas dodawania wypłaty określić rozliczenie według kursu historycznego i tym samym zainicjować kurs z pierwszego wolnego zasobu magazynu (pierwszej nierozliczonej wpłaty).

Na formularzu rejestru kasowego/bankowego, w przypadku zaznaczenia parametru **Rejestr obsługuje magazyn walut,** pojawia się zakładka *BO magazynu walut*. Można na niej wprowadzić bilans otwarcia magazynu walut.

#### 4.5.2. Zapisy kasowe/bankowe

Po stworzeniu rejestru, który obsługuje magazyn walut i dodaniu raportu do tego rejestru tworzymy zapis kasowy/bankowy. W związku z tym, że jeden dokument jest rozliczany na dwa sposoby, mamy dwie zakładki: *Rozliczenia dokumentów* oraz *Rozliczenia operacji.* 

#### 4.5.3. Magazyn walut

| 똃 Magazyn walut           | 🖟 Magazyn walut – 🗖 🗙             |                  |             |             |            |           |         |               |  |  |  |  |
|---------------------------|-----------------------------------|------------------|-------------|-------------|------------|-----------|---------|---------------|--|--|--|--|
| 1 Dostępne środki 2 0     | Obroty <u>3</u> Różnice kursowe   |                  |             |             |            |           |         |               |  |  |  |  |
| Przeciągnij tutaj nagłów: | ek kolumny, jeśli ma ona być pod: | stawą grupowania |             |             |            |           |         |               |  |  |  |  |
| Numer wewnętrzny          | Numer                             | Kwota (EUR)      | Kwota (PLN) | Typ kursu   | Data kursu | Mianownik | Licznik | Data operacji |  |  |  |  |
|                           |                                   |                  |             |             |            |           |         |               |  |  |  |  |
| BOMW/1/EUR                | BOMW/1/EUR                        | 8 350,00         | 31 312,50   | Kurs podsta | 2010-02-18 | 1         | 3,7500  | 2010-02-18    |  |  |  |  |
| KP/4/2010/EUR             | KP/4/2010/EUR                     | 500,00           | 2 442 00    | Kurs ręczny | 2010-02-20 | 1         | 3,8000  | 2010-02-20    |  |  |  |  |
| KP/5/2010/EOK             | KP/5/2010/EOK                     | 700,00           | 2 443,00    | Kurs ręczny | 2010-02-23 | 1         | 3,4900  | 2010-02-23    |  |  |  |  |
|                           |                                   |                  |             |             |            |           |         |               |  |  |  |  |
|                           |                                   |                  |             |             |            |           |         |               |  |  |  |  |
|                           |                                   |                  |             |             |            |           |         |               |  |  |  |  |
|                           |                                   |                  |             |             |            |           |         |               |  |  |  |  |
|                           |                                   |                  |             |             |            |           |         |               |  |  |  |  |
|                           | 3                                 | 9 550,00         | 35 655,50   |             |            |           |         |               |  |  |  |  |
| Filtr                     |                                   |                  |             |             |            |           |         | ×             |  |  |  |  |
| Rejestr: EUR              | ▼ Zakres dat: Od:                 | · 2010-10-01     | Do: 🝷 201   | 0-10-19 🏮   |            |           |         |               |  |  |  |  |
|                           |                                   |                  |             |             |            |           |         |               |  |  |  |  |
|                           |                                   |                  |             |             |            |           |         | YSX           |  |  |  |  |
|                           |                                   |                  |             |             |            |           |         |               |  |  |  |  |
|                           |                                   |                  |             |             |            |           |         |               |  |  |  |  |

Rys. 9 Magazyn walut

Na Magazyn walut, dostępny w menu Kasa/Bank, składają się 3 listy:

- Dostępne środki znajduje się tam lista dostępnych środków dla danego rejestru. Zawiera BO magazynu walut oraz wpłaty na rachunek bankowy/do kasy, które są przeznaczone do rozliczenia (mają zaznaczony parametr Magazyn walut).
- Obroty lista operacji rozliczonych, pokazująca obroty danego rejestru. Są tu wpłaty i wypłaty rozliczone, wraz z informacją o wysokości różnicy kursowej.
- Różnice kursowe lista różnic kursowych związana z rozliczeniami operacji składających się na magazyn walut.

#### 4.6. Rozliczenia podmiotu

Jest to funkcja rozliczeń automatycznych. Lista rozliczeń kasowych/bankowych to miejsce przeznaczone do wykonywania rozliczeń i kompensat pomiędzy dokumentami wystawionymi dla tego samego podmiotu (kontrahenta, pracownika, wspólnika, banku lub urzędu). Wyświetlone są tu zapisy kasowe/bankowe oraz zdarzenia z Preliminarza, które mają status nierozliczonych lub rozliczonych częściowo.

| ķ | Lista rozliczeń kasowyc                 | h/ba       | nkowych kor     | ntrahenta [ALC | DZA]        |             |           |              | - = x          |
|---|-----------------------------------------|------------|-----------------|----------------|-------------|-------------|-----------|--------------|----------------|
| ſ | <u>1</u> Nierozliczone <u>2</u> Rozlicz | one        |                 |                |             |             |           |              |                |
|   | Przeciągnij tutaj nagłówek l            | kolum      | ny, jeśli ma on | a być podstawą | grupowania  |             |           |              |                |
|   | Numer dokumentu                         |            | Termin 🔺        | Odsetki        | Po terminie | Kwota dok.  | Należność | Zobowiązanie | Opis           |
|   | *                                       |            |                 |                |             |             |           |              |                |
|   | E FA/2/2010                             | !          | 2010-01-11      | 315,11         | 281         | 13 148,55   | 3 148,55  |              | Dok.: FA/2/200 |
|   | FA/9/2010                               | 1          | 2010-01-24      | 46,53          | 268         | 10 096,72   | 487,52    |              | Dok.: FA/9/200 |
|   | E FA/36/2010                            | 1          | 2010-02-28      | 1 474,05       | 233         | 17 762,59   | 17 762,59 |              | Dok.: FA/36/20 |
|   |                                         |            |                 |                |             |             |           |              |                |
|   |                                         | 1          |                 |                |             |             |           |              |                |
|   | 3                                       |            |                 |                |             |             |           |              |                |
|   | Filtr aktywny                           |            |                 |                |             |             |           |              | *              |
|   | Kontrahent - ALC                        | ZA         |                 |                |             | Razem:      |           |              |                |
|   | F.H. ALOZA SP. Z O.O.                   |            |                 |                |             |             | Na        | leżności     | Zobowiązania   |
|   | Waluta: PLN 👻                           |            |                 |                |             | Wszystkie:  | 21 398    | 3,66 🌲       | 0,00 🌲         |
|   | 📝 Należne odsetki                       | <b>V</b> ( | Odsetki od zobo | owiązań        |             | Różnica:    | 21 398    | 8,66 🌲       | 0,00 🌻         |
|   | 😑 Ustawowe                              | 0          | Podatkowe       |                |             | Zaznaczone: | (         | 0,00 ‡       | 0,00 🌲         |
|   | Dok. źródł.: 📝 Przyc                    | hodo       | we 🔽 Ro         | zchodowe       |             | Różnica:    | (         | 0,00 ‡       | 0,00 🌲         |
|   | Zakres dat:                             |            |                 |                |             |             |           |              |                |
|   | Od: 🔽 2010-10-01 🗘                      | Do:        | - 2010-10-      | -19 🌲          |             |             |           | Zr           | ajdź Zamknij   |
|   | 4                                       |            |                 |                |             |             |           | 1            | ×              |

Rys. 10 Lista rozliczeń kasowych/bankowych

Rozliczanie polega na kojarzeniu w pary dokumentów, z których jeden ma niezerową kwotę zobowiązań, drugi należności. Rozliczenie ze sobą dwóch dokumentów może być:

- Kompensatą, jeśli są to dokumenty tego samego rodzaju. Kompensować ze sobą możemy dwa zapisy kasowe/bankowe, z których jeden jest należnością, drugi zobowiązaniem lub dwa planowane zdarzenia z Preliminarza (również jeden z nich musi być należnością, drugi zobowiązaniem).
- Rozliczeniem, jeśli są to dokumenty różnych rodzajów. Rozliczać ze sobą możemy np. zdarzenie z Preliminarza, które jest zobowiązaniem, z zapisem kasowym, który jest należnością lub odwrotnie.

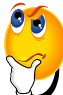

Jak się do tego zabrać?

- Przed rozliczeniem dokumentów należy najpierw wybrać walutę jakiej ma dotyczyć rozliczenie (rozliczane dokumenty muszą być wystawione w tej samej walucie).
- Teraz należy zaznaczyć, o które z nich nam chodzi, a następnie użyć ikony
- Jeśli planujemy rozliczenie więcej niż dwóch dokumentów zaznaczamy je wszystkie na liście (używając do tego klawisza <SPACJA> lub posługując się myszą). Można również zaznaczyć wszystkie pozycje listy.

Na zapisach kasowych/bankowych i na zdarzeniach z Preliminarza wprowadzamy kwoty przychodu lub rozchodu (dla zdarzeń są to zaplanowane na przyszłość przychody i rozchody). Na liście rozliczeń kwoty te wyświetlane są po stronie zobowiązań lub należności - wg schematu:

- Zapisy kasowe/bankowe:
  - Przychód po stronie zobowiązań każda wpłata, którą otrzymaliśmy, lecz jeszcze nie rozliczyliśmy, oznacza dla nas konieczność uregulowania długu (zwrotu pieniędzy lub rozliczenia np. z wystawioną Fakturą Sprzedaży). Ma to miejsce np. wtedy, gdy kontrahent wpłaca zaliczkę na konto zakupu towarów. Zaliczka jest naszym zobowiązaniem albo ją rozliczymy, albo musimy zwrócić.
  - Rozchód po stronie należności jeżeli dokonaliśmy wypłaty, która nie została jeszcze rozliczona, oznacza to, że spodziewamy się jej uregulowania, czyli zwrotu należności. Przykładowo zaliczka, którą wypłaciliśmy pracownikowi, jest naszą należnością. Powinna zostać zwrócona przez pracownika np. w rozliczeniu z jego wypłatą.

#### • Zdarzenia w Preliminarzu Płatności:

- Przychód po stronie należności planowany przez nas w Preliminarzu przychód oznacza, że spodziewamy się w przyszłości uregulowania należności. Dla przykładu gdy wystawiamy Fakturę Sprzedaży z odroczoną płatnością, pojawi się ona w Preliminarzu jako planowany wpływ środków pieniężnych od kontrahenta (spłata przez niego należności).
- Rozchód po stronie zobowiązań planowany przez nas w Preliminarzu rozchód oznacza, że powinniśmy w przyszłości uregulować jakieś zobowiązanie. Przykładowo – wystawiona przez nas Faktura Zakupu z odroczoną płatnością wprowadza do Preliminarza zapłatę, jakiej planujemy dokonać, by uregulować nasze zobowiązanie.

### 4.7. Dokumenty nierozliczone

Znajduje się tu lista wszystkich nierozliczonych dokumentów z programu. Istnieje tu możliwość zbiorczego rozliczania dokumentów. Seryjne rozliczanie możemy zastosować w stosunku do dokumentów związanych z jednym podmiotem oraz dokumentów wielu podmiotów. Na poziomie tej listy możemy dokonać rozliczenia dokumentów (zarówno dla jednego, jak i dla wielu podmiotów).

#### 4.8. Dokumenty rozliczone

Lista rozliczeń obejmuje wszystkie dokonane w programie rozliczenia i kompensaty dokumentów kasowych/bankowych oraz płatności znajdujących się w Preliminarzu. W odróżnieniu od listy rozliczeń kontrahenta, w tym miejscu znajdują się wszystkie rozliczenia niezależnie od kontrahenta. Wygląd listy (zakres wyświetlanych dokumentów) można dostosować do naszych potrzeb poprzez użycie odpowiedniego filtra (szczegółowy opis działania filtra znajduje się w **Podręczniku Ogólne i Konfiguracja**).

#### 4.9. Różnice kursowe

| 🎨 Lista różnic kursowych – 🗖 🗙 |                                                                          |   |            |         |                     |                       |  |  |  |  |  |  |
|--------------------------------|--------------------------------------------------------------------------|---|------------|---------|---------------------|-----------------------|--|--|--|--|--|--|
| Prz                            | Przeciągnij tutaj nagłówek kolumny, jeśli ma ona być podstawą grupowania |   |            |         |                     |                       |  |  |  |  |  |  |
|                                | Numer dokumentu                                                          |   | Data       | Różnica | Dokument rozliczany | Dokument rozliczający |  |  |  |  |  |  |
| ¥                              |                                                                          |   |            |         |                     |                       |  |  |  |  |  |  |
|                                | RKUR/1/2010/EUR                                                          |   | 2010-01-31 | -81,92  | FAUE/000002/2010/UE | KP/2/2010/EUR         |  |  |  |  |  |  |
|                                | RKUR/3/2010/EUR                                                          |   | 2010-01-19 | 17,80   | V/200/2010          | KW/1/2010/EUR         |  |  |  |  |  |  |
|                                | RKUR/4/2010/EUR                                                          |   | 2010-02-16 | -269,38 | FAUE/000001/2010/UE | KP/3/2010/EUR         |  |  |  |  |  |  |
|                                |                                                                          |   |            |         |                     |                       |  |  |  |  |  |  |
|                                |                                                                          | 3 |            |         |                     |                       |  |  |  |  |  |  |
| •                              |                                                                          |   |            |         |                     | ►                     |  |  |  |  |  |  |
| Fi                             | ltr                                                                      |   |            |         |                     | ×                     |  |  |  |  |  |  |
|                                | □ Zakres dat: od: 🝷 2010-10-01 🗘 do: 🝷 2010-10-19 ‡                      |   |            |         |                     |                       |  |  |  |  |  |  |
| Filt                           | Filtr:                                                                   |   |            |         |                     |                       |  |  |  |  |  |  |
| V                              | ×                                                                        |   |            |         |                     |                       |  |  |  |  |  |  |

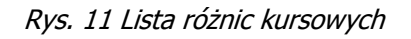

Różnica kursowa jest wyliczana automatycznie w chwili rozliczenia dwóch dokumentów kasowych w takiej samej walucie, lecz o różnych notowaniach. Dokument różnicy kursowej nie jest edytowalny

– wartości są wyliczane przez program. Również w przypadku zmiany kursu na rozliczanym zapisie kasowym – automatycznie zmienia się wartość wyliczonej różnicy kursowej.

#### Przykład

Wystawiamy Fakturę Sprzedaży na kwotę 100 EURO płatną przelewem. W dniu wystawienia FS obowiązywał kurs 1 EURO = 3,20 PLN, tak więc wartość faktury w złotówkach to 320 PLN. Powstaje odpowiednie zdarzenie w Preliminarzu.

Po pewnym czasie otrzymaliśmy zapłatę za fakturę 100 EURO. W tym dniu jednak obowiązywał kurs 3,25 PLN i taki zapis został wprowadzony do raportu bankowego. Wartość zapisu w złotówkach to 325 PLN.

Rozliczamy ze sobą zapis i zdarzenie w Preliminarzu. Rozliczana kwota w EURO jest taka sama, jednak wartość w PLN dla obu dokumentów jest różna. Program automatycznie wyliczy różnicę kursową na kwotę 5 PLN.

Z poziomu formularza możliwe jest podglądnięcie dokumentów, na podstawie których wyliczone zostały różnice kursowe. Jeśli płatność jest rozliczana w kilku ratach (np. jedna Faktura Sprzedaży jest rozliczana kilkoma wpłatami KP) – dla każdego rozliczenia tworzony jest odrębny dokument różnicy kursowej. W przypadku współpracy z modułem *Księga Podatkowa* istnieje możliwość zaksięgowania różnic kursowych do odpowiednich kolumn księgi.

#### 4.10. Noty odsetkowe

Podstawowym kryterium wystawiania not odsetkowych jest zapłata (w całości lub części) dokonana po terminie płatności. Odsetki naliczane są wg ustawowej, podatkowej lub ustalonej indywidualnie stopy procentowej. Lista not odsetkowych pozwala na wygenerowanie nowych not, zapisanie oraz wydruk.

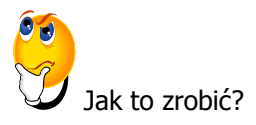

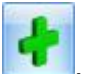

- Aby dodać nową notę odsetkową, należy posłużyć się przyciskiem . Wyświetlony zostanie formularz Nota odsetkowa zostanie dodana. Składa się on z dwóch zakładek: Ogólne i Płatności.
- Na zakładce Ogólne wybieramy dane typu: kontrahenta, rodzaj odsetek (ustawowe, podatkowe lub indywidualne), formę płatności.
- Nota może być wyliczona tylko dla dokumentów w takiej samej walucie. Przed przystąpieniem do wyliczania dokumentu, na zakładce *Ogólne*, należy określić walutę, której będzie dotyczyć.
- Na zakładce *Płatności* znajdują się informacje związane z generowaniem płatności w module kasowo/bankowym: termin płatności, forma płatności, kwota płatności oraz ewentualna kwota rozliczona.

| 🕷 Nota odsetkowa                               | - zostanie dodana |                 |               |              |       |            | - X |  |  |
|------------------------------------------------|-------------------|-----------------|---------------|--------------|-------|------------|-----|--|--|
| <u>1</u> Ogólne <u>2</u> Płatno                | ości              |                 |               |              |       | 🔽 Bufor    |     |  |  |
| Dokument                                       | NO 🝷              | Nume            | r: NO         | AUTO 🗘       | 2010  |            |     |  |  |
| Kontrahent 🝷                                   | ALOZA             | ▼ F.H.          | ALOZA SP. Z O | .0.          |       |            | ~   |  |  |
| Kategoria: SPRZEDAŻ KRAJOWA - Sprzedaż krajowa |                   |                 |               |              |       |            |     |  |  |
| Odsetki:                                       |                   | Data:           |               | Razem:       |       |            |     |  |  |
| 🖲 Ustawowe                                     |                   | Data dokumentu: | ▼ 2010-10-1   | 9 🗘 Kwota:   |       | 0,00 PLN 🌲 |     |  |  |
| O Podatkowe                                    | 0.00 %            | Płatność:       | przelew       | *            |       |            |     |  |  |
| O Indywidualne                                 | 0,00 % -          | Termin (7dn.)   | ▼ 2010-10-2   | 6 🗘 Odsetki: |       | 0,00 PLN 💲 |     |  |  |
| Waluta: PLI                                    | N -               |                 |               |              |       |            |     |  |  |
|                                                |                   |                 |               |              |       |            |     |  |  |
| Numer                                          | Opis              | Od              | Do Zv         | włoka Kwota  | Stopa | Odsetki 🖌  |     |  |  |
|                                                |                   |                 |               |              |       | <b>?</b>   |     |  |  |
|                                                |                   |                 |               |              |       |            |     |  |  |

Rys. 12 Dodawanie noty odsetkowej – zakładka Ogólne

#### 4.11. Ponaglenie zapłaty

W przypadku, gdy termin płatności należnej nam kwoty już minął, a dłużnik wciąż nie dokonał wpłaty, możemy przypomnieć mu o ciążącym na nim zobowiązaniu poprzez wydruk i dostarczenie ponaglenia zapłaty. Na takim dokumencie mogą znaleźć się również kwoty odsetek naliczonych do dnia wykonania wydruku.

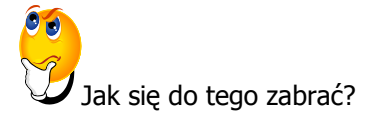

- Aby dodać nowe ponaglenie zapłaty, należy posłużyć się przyciskiem . Wyświetlony zostanie formularz *Ponaglenie zapłaty zostanie dodane.*
- Możemy zdecydować, czy odsetki naliczane są wg ustawowej, podatkowej lub indywidualnie ustalonej stopy procentowej.
- Przed przystąpieniem do wyliczania pozycji na dokumencie należy określić, jakiej waluty ponaglenie ma dotyczyć. Jeśli ponaglenie ma obejmować dokumenty w walucie obcej, należy określić typ kursu oraz notowanie, zgodnie z którym zostanie wyliczona wartość w PLN.

#### str. 22 Comarch OPT!MA Kasa/Bank, Kasa/Bank Plus – pierwsze kroki v.2012

| 🢐 Lista ponagleń zapłaty                                                 |            |                      |                 |                   | - = x    |  |  |  |  |  |
|--------------------------------------------------------------------------|------------|----------------------|-----------------|-------------------|----------|--|--|--|--|--|
| Przeciągnij tutaj nagłówek kolumny, jeśli ma ona być podstawą grupowania |            |                      |                 |                   |          |  |  |  |  |  |
| Numer dokumentu                                                          | Data       | Nazwa                | Zaległość w wal | Odsetki w walucie | Waluta   |  |  |  |  |  |
| ¥                                                                        | 2010-10-19 |                      | 21 208 66       |                   | DEN      |  |  |  |  |  |
| PON/2/2010                                                               | 2010-10-19 | Biurowiec sp. z o.o. | 21 3,0,00       |                   | PLN      |  |  |  |  |  |
| DON/3/2010                                                               | 2010-10-19 | ADM sp. z o.o.       | 5 463,55        |                   | PLN      |  |  |  |  |  |
|                                                                          |            |                      |                 |                   |          |  |  |  |  |  |
|                                                                          |            |                      |                 |                   |          |  |  |  |  |  |
|                                                                          |            |                      |                 |                   |          |  |  |  |  |  |
|                                                                          |            |                      |                 |                   |          |  |  |  |  |  |
| 3                                                                        |            |                      |                 |                   |          |  |  |  |  |  |
| Filtr                                                                    |            |                      |                 |                   |          |  |  |  |  |  |
| Waluta: -wszystkie- 👻                                                    | Kontrahent | -                    | -               |                   |          |  |  |  |  |  |
| Filtr:                                                                   |            |                      |                 | - 76              | <b>*</b> |  |  |  |  |  |
|                                                                          |            |                      | 4               | • 🦻 🦻             | ×        |  |  |  |  |  |

#### Rys. 13 Lista ponagleń zapłaty

#### 4.12. Potwierdzenie salda

Potwierdzenie salda drukowane jest na konkretny dzień i wystawiane w walucie zgodnej z walutą na dokumentach. Może być generowane tylko dla dokumentów wystawionych w takiej samej walucie (PLN lub w walutach obcych).

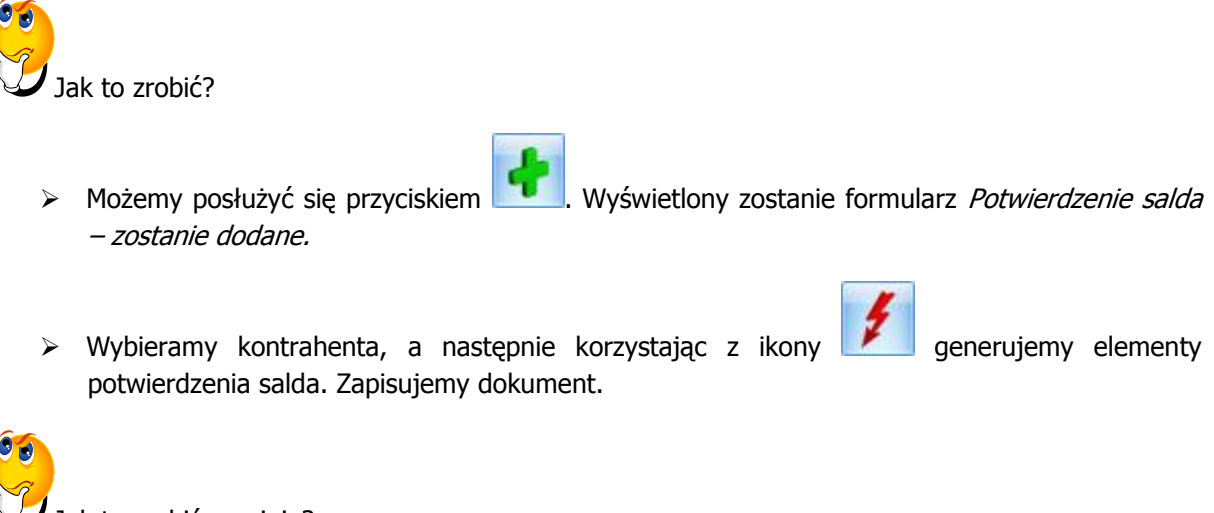

Jak to zrobić seryjnie?

Jeśli chcemy wystawić potwierdzenie salda seryjnie, to znaczy dla wielu kontrahentów, to:

- > Wybieramy z menu Ogólne/ Kontrahenci.
- > Zaznaczamy kontrahentów pojedynczo (lub wszystkich <Ctrl>+<A>), a następnie klikamy

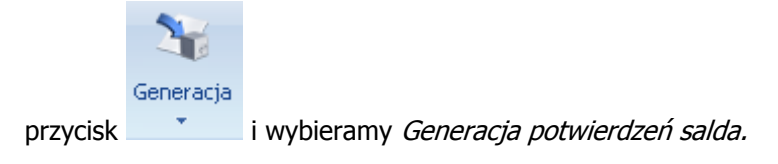

Dodane dokumenty obejrzymy na Liście potwierdzeń salda (z poziomu *Kasa/Bank - Potwierdzenia salda*). Można wybrać, czy wyświetlane mają być wszystkie potwierdzenia (niezależnie od waluty), czy też w jednej wybranej walucie. Na dole okna *Lista potwierdzeń salda* znajduje się pole **Waluta**.

| 🐟 Lista potwierdzeń salda 🛛 – 🗖 🗙                                        |                    |   |            |                       |            |            |        |   |  |
|--------------------------------------------------------------------------|--------------------|---|------------|-----------------------|------------|------------|--------|---|--|
| Przeciągnij tutaj nagłówek kolumny, jeśli ma ona być podstawą grupowania |                    |   |            |                       |            |            |        |   |  |
|                                                                          | Numer dokumentu    |   | Data       | Nazwa                 | Kwota Wn w | Kwota Ma w | Waluta |   |  |
| 7                                                                        |                    |   |            |                       |            |            |        |   |  |
|                                                                          | PS/1/2010          |   | 2010-10-19 | F.H. ALOZA sp. z o.o. | 21 500,77  |            | PLN    |   |  |
|                                                                          | PS/2/2010          |   | 2010-10-19 | ADM sp. z o.o.        | 19 238,57  |            | PLN    |   |  |
|                                                                          | P5/3/2010          |   | 2010-10-19 | Biurowiec sp. z o.o.  |            |            | PLN    |   |  |
|                                                                          |                    |   |            |                       |            |            |        |   |  |
|                                                                          |                    |   |            |                       |            |            |        |   |  |
|                                                                          |                    | 3 |            |                       |            |            |        |   |  |
|                                                                          |                    |   |            |                       |            |            |        |   |  |
| Fi                                                                       | tr                 |   |            |                       |            |            |        | _ |  |
| Wa                                                                       | aluta: -wszystkie- | - | Kontrahent |                       | -          |            |        |   |  |
| Filtr:                                                                   |                    |   |            |                       |            |            | *      |   |  |
|                                                                          | + 🥍 💕 🗡            |   |            |                       |            |            |        |   |  |

Rys. 14 Lista potwierdzeń salda

# 4.13. Zestawienie nierozliczonych transakcji z kontrahentem

Istnieją dwie opcje, pozwalające nam obejrzeć zarówno nierozliczone należności, jak i nierozliczone zobowiązania dotyczące danego kontrahenta.

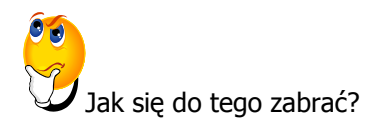

> Wybieramy Ogólne/ Kontrahenci.

> Zaznaczamy wybranych kontrahentów

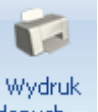

Klikamy menu wydruków tj. danych , a stamtąd Dokumenty nierozliczone (GenRap)/ Wszystkie - HISTORYCZNIE. W tym miejscu możemy wybrać do obejrzenia także należności i zobowiązania osobno dotyczącego danego kontrahenta.

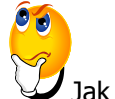

Jak się do tego zabrać?

- > Wybieramy Kasa/Bank/ Dokumenty nierozliczone.
- > Wybieramy zakładkę Na dzień.
- > Zaznaczamy właściwe parametry i przeliczamy listę.

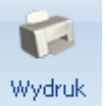

Klikamy menu wydruków tj. danych , a stamtąd Lista dokumentów nierozliczonych/ Na dzień.

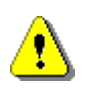

**Uwaga:** Ten dokument ma za zadanie ułatwić Ci pierwsze zetknięcie z programem **Comarch OPT!MA**. Szczegółowe informacje o każdym z modułów znajdziesz w bardziej rozbudowanej dokumentacji. Zachęcamy do pogłębiania wiedzy!

Jesteś teraz gotowy do rozpoczęcia pracy z modułem Kasa/Bank programu Comarch OPT!MA.

Powodzenia!

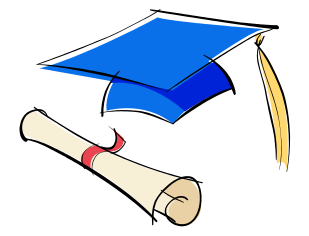